## การพิมพ์เอกสารจาก E-filing ด้วยตัวเอง

(ข้าราชการบำนาญ/ผู้รับบำเหน็จรายเดือน)

เข้าเว็บไซต์ E-filing ที่ https://pws.cgd.go.th/EFiling ใส่ เลขประจำตัวประชาชน และ รหัสผ่าน >> กด "**เข้าสู่ระบบ**" ขอรับรหัสเข้าใช้งานได้ที่ คุณนิพัทธ์ เงินศรี กองบริหารงานบุคคล โทร. 053-943117 Sะบบการยื่นขอรับบำเหน็จบำนาญด้วยตนเองทางอิเล็กทรอนิกส์ Pensions' Electronic Filing เข้าสู่ระบบ เลขประจำตัวประชาชน : รหัสผู้ใช้ รหัสผ่าน : รหัสผ่าน

เข้าสระบบ

🤊 ลงทะเบียน 🛯 💕 ขอรหัสผ่านใหม่

inform

## 3.) เลือกประเภทเงิน "บำนาญปกติ" หรือ "บำเหน็จรายเดือน"

| _ ข้อมุ | ูเลผู้ยื่นขอรับบำเหน <b>็จบำนา</b> ญ                      |              |                                      |  |
|---------|-----------------------------------------------------------|--------------|--------------------------------------|--|
|         | เลขประจำตัวประชาชน xxxxxxxxx<br>ชื่อ - นามส xxxxxxxxxxxxx | XXX          | วันเดือนปีเกิด∶XX/XX/XXXX<br>เพศ∶ชาย |  |
| ดาร     | รางข้อมูลประเภทเงิน                                       | ประกอบเรื่อง | เวลเพื่อน                            |  |
| P       |                                                           | ปกติ         | 7146-59-003735                       |  |
| 710     | บำเหน็จดำรงชีพ                                            | ปกดิ         | 7146-59-003736                       |  |
|         | บำเหน็จดำรงชีพ                                            | เพิ่ม        | 7146-59-003737                       |  |
|         | บำเหน็จดำรงชีพ                                            | เพิ่ม        | A300-63-000159                       |  |

4. เลื่อนลงมาด้านล่างของจอ สามารถเลือกพิมพ์รายงานต่างๆ เช่น

- 4.1 **"พิมพ์รายงานการเบิกจ่าย**" หรือ สลิปเงินเดือน
- 4.2 "พิมพ์หนังสือรับรองการหักภาษี ณ ที่จ่าย"
- 4.3 "แบบคำนวณบำเหน็จดำรงชีพเบื้องต้น (ประมาณการ)"

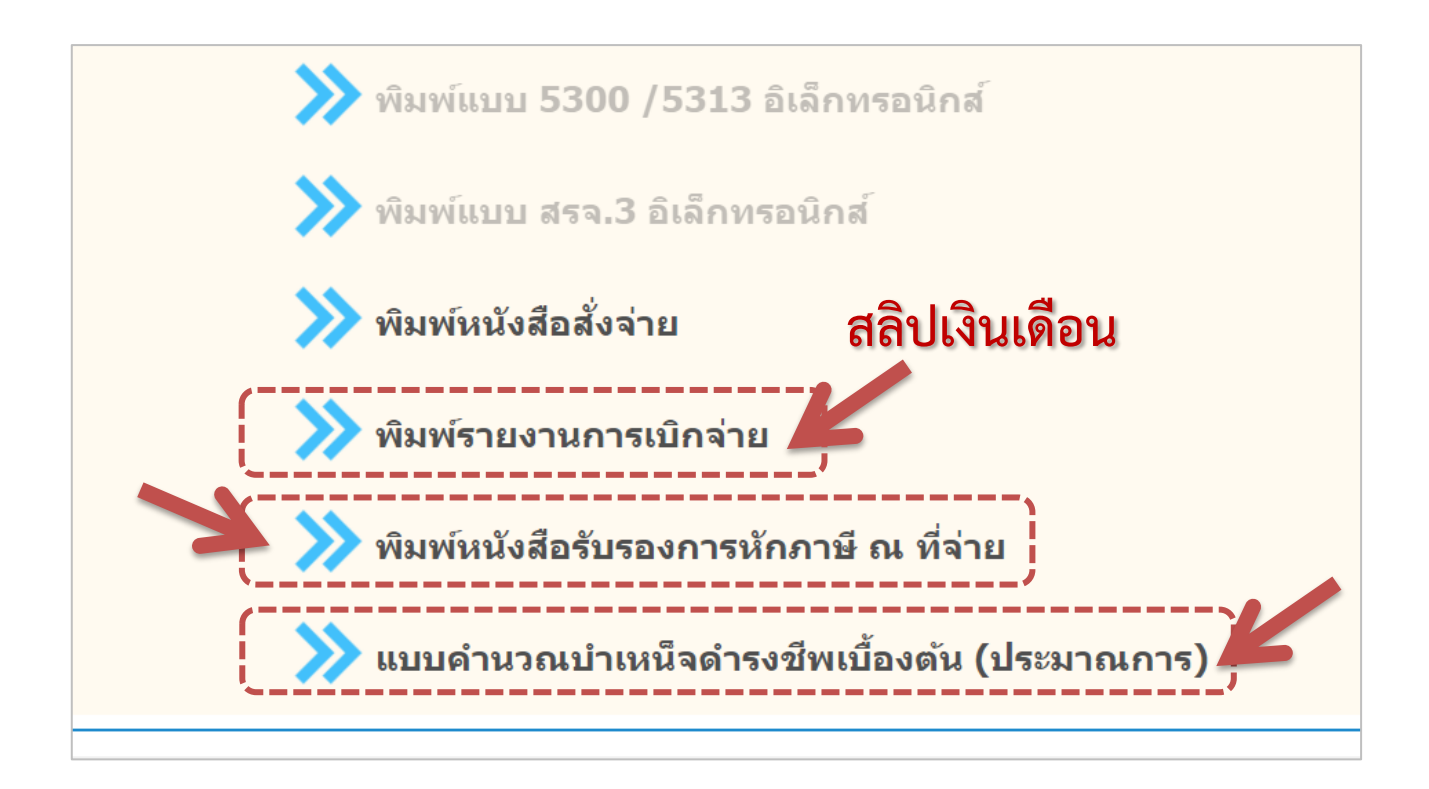

4.1 เลือก "พิมพ์รายงานการเบิกจ่าย" ใส่เดือน และปี พ.ศ. ที่ต้องการพิมพ์สลิป เงินเดือน >> กด "พิมพ์"

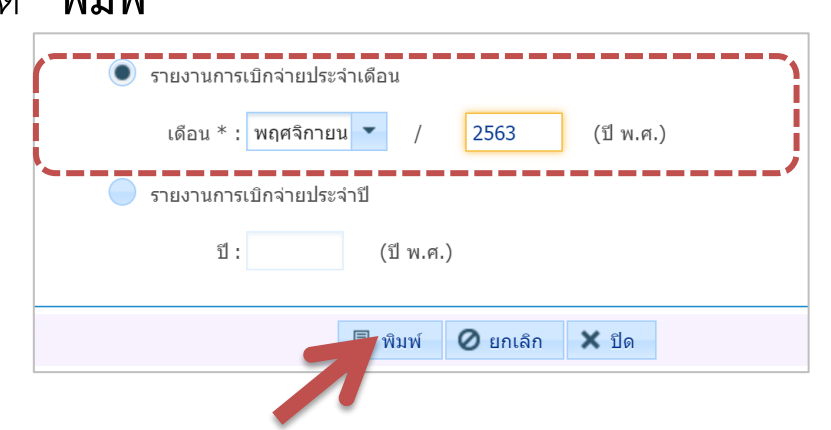

## ได้สลิปเงินเดือน ซึ่งสามารถกด "**พิมพ์**" หรือ "**บันทึก**" ได้ค่ะ

| NSR0152<br>ไระเภทรายงาน : เจ้าตัว        | 2            |                | ทะเ<br>ประจำ      | เบียนจ่ายตรง<br>าเดือนปี 11/2563 | 5            |          | วันที<br>รอบการจ่        | าย :        |  |  |
|------------------------------------------|--------------|----------------|-------------------|----------------------------------|--------------|----------|--------------------------|-------------|--|--|
| <u>ายละเอียด :</u><br>เลขประจำตัวประชาชเ | น (          |                | ซี่ย              | อนามสกุล                         |              |          |                          |             |  |  |
| ประเภทเงิน                               | 03 - บำนา    | าญปกติ         |                   |                                  |              |          |                          |             |  |  |
| หน่วยงาน                                 | 23093-50     | 00-230930000   | )0 มหาวิทยาลัย    | เชียงใหม่ เชียงใหม               | มหาวิทยาลัง  | ยเชียงให | ม่                       |             |  |  |
| ธนาคาร                                   | 014 - ธนา    | าคารไทยพาณิชร  | ย์จำกัด สาข       | สาขา คณะแพทยศาสตร์ ชม. เลขที่บั  |              |          | ขที่บัญชี (              | ប័ល្ម។      |  |  |
| สถานะการจ่าย                             | เบิกจ่าย     |                | สาเห              | หตุการงดเบิก                     |              |          |                          |             |  |  |
| หมายเหตุ                                 |              |                |                   |                                  |              |          |                          |             |  |  |
| <u> คบ./ชรบ. :</u>                       |              |                |                   |                                  |              |          |                          |             |  |  |
| มาตรา 3                                  | 0.00         | มาตรา4         | 0.00              | ) มาตรา4ทวิ16                    |              | 0.00     | มาตรา4ทวิ39              | 0.00        |  |  |
| มาตรา4ตรี                                | 0.00         | มาตรา4จัตวา    | 0.00              | มาตรา4เบญจ                       | I            | 0.00     | มาตรา4ฉ                  | 0.00        |  |  |
| มาตรา4สัตต                               | 0.00         | มาตรา4อัฏฐ     | 0.00              | มาตรา4นว                         |              | 0.00     | มาตรา4เอกาทศ             | 1 0.00      |  |  |
| มาตรา4ทศ                                 | 0.00         | มาตรา4ทวาท     | IM 1,495.00       | มาตรา4เตรส                       | 1,2          | 56.00    |                          |             |  |  |
| ชคบ.รวม                                  | 2,751.00     | ชรบ.           | 0.00              | )                                |              |          |                          |             |  |  |
| การเบิกจ่ายประจำเดือ                     | <u>u:</u>    |                |                   |                                  |              |          |                          |             |  |  |
| บำนาญที่อนุมัติ                          | บำนาญเพื่    | ุ่มรวม บำน     | าญพิเศษ บำ        | นาญพิเศษเพิ่ม                    | สปช25%       | บท       | าช. ชคบ                  | I. ชรบ.     |  |  |
| 36,396.00<br>ตกเบิกราม                   | 0<br>กาษีตกเ | 0.00<br>เมือ ส | 0.00<br>กาษี เป็ช | 0.00<br>กษัณยลักสุ่ง             | 0.00<br>หนึ่ | บ้าเห    | 0.00 2,<br>เบ็จต้ำประกับ | 751.00 0.00 |  |  |
| 0.00                                     |              | 0.00           | 706.37            | 0.00                             | 0.0          | )        | 0.00                     | 38,440.63   |  |  |
| ประเภ                                    | าทการตกเบิง  | n              | วันที่เริ่ม       | วันที่สิ้นสุด เดี                | ่อน วัน      | í        | งินตกเบิก                | ภาษี        |  |  |

4.2 เลือก "พิมพ์หนังสือรับรองการหักภาษี ณ ที่จ่าย" ใส่ปีภาษีที่ต้องการพิมพ์หนังสือ รับรอง >> กด "พิมพ์"
พิมพ์ทนังสือรับรองการหักภาษี ณ ที่จ่าย

## สามารถกด "พิมพ์" หรือ "บันทึก" ได้ค่ะ

| ตามมาตรา 50 ทวิ เ                                                                                                    | เหงประมวลรัษฎากร                                 |     |     |                    |                  |            |                   |                 |
|----------------------------------------------------------------------------------------------------|--------------------------------------------------|-----|-----|--------------------|------------------|------------|-------------------|-----------------|
| ผู้มีหน้าที่หักภาษี ณ ที่จ่าย :                                                                                                    |                                                  |     |     | ι                  | ลขที่ป           | ระจำเ      | ทัวผู้เล่         | สียภาร์         |
| ชื่อ มหาวิทยาลัยเชียงใหม่                                                                                                    | 0                                                | 9 9 | 4 0 | 0 (                | 04               | 2 3        | 3 1               | 7 9             |
| (ให้ระบุว่าเป็น บุคคล นิติบุคคล บริษัท สมาคม หรือคณะบุคคล)                                                                                                    |                                                  |     |     |                    |                  |            |                   |                 |
| ที่อยู่ 239 ถ.ห้วยแก้ว อ.เมือง เซียงใหม่ 50000                                                                                                    |                                                  |     |     |                    |                  |            |                   |                 |
| (ให้ระบุ เลขที่ ตรอก/ซอย หมู่ที่ ถนน ตำบล/แขวง อำเภอ/เขต จังหวัด)                                                                                                    |                                                  |     |     |                    |                  |            |                   |                 |
| แกกหักภาษี ณ ที่จ่าย ·                                                                                                    |                                                  |     |     |                    |                  |            | v                 |                 |
|                                                                                                    |                                                  |     |     | L                  | ลๆที่ป           | ระจำเ      | ตัวแเร            | สี่ยุการ        |
| ୟ କ<br>ଲା<br>ମିଳ୍                                                                                                    |                                                  |     |     | ι                  | ลขที่ป           | ระจำเ      | ตัวผูเล           | สียภาร์         |
| ชื่อ<br>ให้ระบว่าเป็น บคคล นิติบคคล บริษัท สมาคม หรือคณะบคคล)                                                                                                    | -                                                |     |     | l                  | .ลขที่ป          | ระจำเ      | ทั่วผูเด          | สียภาร์         |
| ชื่อ<br>(ให้ระบุว่าเป็น บุคคล นิติบุคคล บริษัท สมาคม หรือคณะบุคคล)<br>ที่อย่                                                                                                    |                                                  |     |     | L                  | .ลขทีบ           | ระจำเ      | ทั่วผูเด          | สียภาร์         |
| ชื่อ<br>(ให้ระบุว่าเป็น บุคคล นิติบุคคล บริษัท สมาคม หรือคณะบุคคล)<br>ที่อยู่ <b>1</b>                                                                                                    |                                                  |     |     | L                  | ลขทีบ            | ระจำเ      | ทั่วผูเส          | สียภาร          |
| ชื่อ<br>(ให้ระบุว่าเป็น บุคคล นิติบุคคล บริษัท สมาคม หรือคณะบุคคล)<br>ที่อยู่<br>(ให้ระบุ เลขที่ ตรอก/ซอย หมู่ที่ ถนน ตำบล/แขวง อำเภอ/เขต จังหวัด)<br>ลำดับที่ 3,011 โบแนบ (1) ภ.ง.ค.1ก. ✔(2) ภ.                                                             | ง.ด.1ก.พิเศษ (3) ภ.ง.ด.2                         |     |     | (4) <i>j</i>       | ลขทีบ<br>า.ง.ด.: | ระจำเ      | ตัวผูเส           | สียภาข          |
| ชื่อ <b>(</b> ให้ระบุว่าเป็น บุคคล นิติบุคคล บริษัท สมาคม หรือคณะบุคคล)<br>ที่อยู่ <b>(ประ</b> บุ เลขที่ ตรอก/ซอย หมู่ที่ ถนน ตำบล/แขวง อำเภอ/เขต จังหวัด)<br>ลำดับที่ 3,011 ใบแนบ (1) ภ.ง.ด.1ก. ((2) ภ.<br>23093-5000 (5) ภ.ง.ด.2ก. (6) ภ.                  | ง.ด.1n.พิเศษ (3) ภ.ง.ด.2<br>ง.ด.3n. (7) ภ.ง.ด.5: |     |     | (4) <i>i</i>       | ลขทีบ<br>า.ง.ด.: | ระจำเ      | ตัวผูเมื          | สียภาร์         |
| ชื่อ<br>(ให้ระบุว่าเป็น บุคคล นิติบุคคล บริษัท สมาคม หรือคณะบุคคล)<br>ที่อยู่<br>เให้ระบุ เลขที่ ตรอก/ซอย หมู่ที่ ถนน ตำบล/แขวง อำเภอ/เขต จังหวัด)<br>ลำดับที่ 3,011 ใบแนบ (1) ภ.ง.ด.1n. ✓ (2) ภ.<br>23093-5000 (5) ภ.ง.ด.2n. (6) ภ.<br>ประเภทเงินได้ที่จ่าย | ง.ด.1n.พิเศษ (3) ภ.ง.ด.2<br>ง.ด.3n. (7) ภ.ง.ด.53 | จำน |     | (4) <i>1</i><br>าย | า.ง.ค.:<br>      | ระจำเ<br>3 | ทั่วผูเสี<br>าและ | <u>ส</u> ียภาว์ |

(4.3) เลือก "แบบคำนวณบำเหน็จดำรงชีพเบื้องต้น (ประมาณการ)" เพื่อตรวจสอบ เงินบำเหน็จดำรงชีพอายุ 65 และ 70 ปี ที่มีสิทธิ์ขอรับได้ด้วยตนเองค่ะ ได้แบบคำนวณแล้ว สามารถกด "พิมพ์" หรือ "บันทึก" ได้ค่ะ

| เลขประจำตัวประชาชน                      | ชื่อ - สกร               | a                                       | วันเดือนปีเกิด           | อาย (ปี) |
|-----------------------------------------|--------------------------|-----------------------------------------|--------------------------|----------|
|                                         |                          |                                         |                          | 3 70     |
| หน่วยงานผู้เบิก                         | <br>มหาวิทยาลัยเชียงใหม่ |                                         | จังหวัด                  |          |
| ส่วนราชการผู้เบิกบำนาญ                  | มหาวิทยาลัยเชียงใหม่     |                                         |                          | I        |
| ส่วนราชการผู้เบิกที่รับคำร้อง (เดิม)    |                          |                                         | จังหวัด                  |          |
| กรมบัญชีกลางออกหนังสือรับรอง (ใหม่)     |                          |                                         | _                        | I        |
| รายการ                                  | บาท                      | <mark>ไ</mark> ด้รับเงิน<br>จำนวน / บาท | ลดยอดหนี้<br>จำนวน / บาท | หมายเหตุ |
| 1) อัตราบำนาญ                           | 36,396.00                |                                         |                          |          |
|                                         | 0.00                     |                                         |                          |          |
| ้2) อัตราบ้านาญพิเศษ                    |                          |                                         |                          |          |
| (2) อัตราบ้านาญพิเศษ<br>(3) เงิน ซ.ค.บ. | 2,751.00                 |                                         | G                        |          |